# TOSHIBA Wireless UWB Port Replicator Users Guide

Version 0.1

# TOSHIBA Wireless UWB Port Replicator Users Guide Revision 0.1

#### **CONTENTS** :

| RIGHT | ·S                                                               | 2  |
|-------|------------------------------------------------------------------|----|
| INTRO | DUCTION                                                          | 4  |
| 1     | TOSHIBA WIRELESS UWB PORT REPLICATOR FEATURES                    |    |
| 1.1   | Hardware Features                                                | 4  |
| 1.2   | SYSTEM REQUIREMENTS                                              | 4  |
| 2     | INSTALLING DRIVER AND SOFTWARE                                   | 4  |
| 2.1   | INSTALLING THE DRIVER                                            | 5  |
| 2.2   | INSTALLING THE USB DRIVERS AND THE EVK CONTROL CENTER (ECC)      | 5  |
| 2.3   | CONNECT THE TOSHIBA WIRELESS UWB PORT REPLICATOR HARDWARE        |    |
| 3     | EVK CONTROL CENTER (ECC)                                         |    |
| 3.1   | RUNNING THE EVK CONTROL CENTER APPLICATION                       |    |
| 3.2   | SELECT THE HOST INTERFACE                                        |    |
| 3.2.1 | SELECT THE DEVICE IDENTIFIER (ADDRESS) AND TIME FREQUENCY CODE # |    |
| 3.2.2 | RECEIVE WINDOW                                                   | 14 |

4

# **Rights**

Microsoft and Windows are either registered trademarks or trademarks of Microsoft Corporation in the United States and/or other countries. WiQuest<sup>TM</sup> and WiDV<sup>TM</sup> are registered trademarks of WiQuest Communications, Inc.. No right, license, or interest to such trademark is granted hereunder.

**Regulatory Notices** 

This equipment may only be operated indoors. Operation outdoors is in violation of 47 U.S.C. 301 and could subject the operator to serious legal penalties.

THIS DEVICE MUST BE INSTALLED IN A LOCATION THAT IS NOT ACCESIBLE TO THE GENERAL PUBLIC. INSTALL THE DEVICE SO THAT THE ANTENNA IS MORE THAN 20 cm FROM UNSUSPECTING PERSONNEL. FAILURE TO INSTALL THIS DEVICE AS DESCRIBED WILL RESULT IN A FAILURE TO COMPLY WITH FCC RULES FOR RF EXPOSURE AND IS DISCOURAGED. ONLY ANTENNAS APPROVED WITH THE DEVICE MAY BE USED. THIS DEVICE MAY NOT BE CO-LOCATED WITH OTHER TRANSMITTERS WITHOUT FURTHER APPROVAL BY THE FCC.

# FCC information

Product Name : TOSHIBA Wireless UWB Port Replicator Model number : PA3529

# **FCC Notice**

This equipment has been tested and found to comply with the limits for a Class B digital device, pursuant to part 15 of the FCC rules. These limits are designed to provide reasonable protection against harmful interference in a residential installation. This equipment generates, uses and can radiate radio frequency energy and, if not installed and used in accordance with the instructions, may cause harmful interference to radio communications.

However, there is no guarantee that interference will not occur in a particular installation. If this equipment does cause harmful interference to radio or television reception, which can be determined by turning the equipment off and on, the user is encouraged to try to correct the interference by one or more of the following measures:

- Reorient or relocate the receiving antenna.
- Increase the separation between the equipment and receiver.
- Connect the equipment into an outlet on a circuit different from that to which the receiver is connected.
- Consult the dealer or an experienced radio/TV technician for help.

**WARNING:** Only peripherals complying with the FCC class B limits may be attached to this equipment. Operation with non-compliant peripherals or peripherals not recommended by TOSHIBA is likely to result in interference to radio and TV reception. Shielded cables must be used between the external devices and the computer's external monitor port,DVI port, and USB ports. Changes or modifications made to this equipment, not expressly approved by TOSHIBA or parties authorized by TOSHIBA could void the user's authority to operate the equipment.

## FCC conditions

This device complies with part 15 of the FCC Rules. Operation is subject to the following two conditions: 1. This device may not cause harmful interference.

2. This device must accept any interference received, including interference that may cause undesired operation.

# Contact

Address: TOSHIBA America Information Systems, Inc. 9740 Irvine Boulevard Irvine, CA 92618-1697 Telephone: (949) 583-3000

# Introduction

This document outlines how to install the WiQuest USB drivers and software of the TOSHIBA Wireless UWB Port Replicator.

One of the most important parts of this document is the driver and software installation procedure. Make sure to follow the stepby-step procedures. These procedures are proven to work. If followed, the setup, installation, and evaluation will go smoothly.

# 1 TOSHIBA Wireless UWB Port Replicator Features

The TOSHIBA Wireless UWB Port Replicator Reference Design allows for flexibility, quick prototyping, and easy integration into existing or new embedded platforms.

The TOSHIBA Wireless UWB Port Replicator package also includes Windows-based USB drivers and a diagnostic utility which allows users to evaluate transmitter PSD and to test overall transceiver performance.

# **1.1 Hardware Features**

The Wireless UWB Port Replicator includes the following hardware features:

- Integrated, high-speed, 480Mbps, Universal Serial Bus (USB) 2.0 interfaces, 4 Type A female, 1 Type B female
- WiMedia standard data rates from 53.3 and 480 Mbps
- WiQuest extended data rate of 1024 Mbps
- 5V 3A Wall Brick powered
- Integrated antenna
- Wireless USB Hub enclosure

#### 1.2 System Requirements

The WQST110 ECC drivers and software require the following minimum system configuration

- Platform: 750 MHz PC
- Media Reader: CD-ROM
- Operating System: Windows XP

## 2 Installing Driver and Software

First, install the software and drivers. After installing the software and drivers, connect the hardware.

Installing the TOSHIBA Wireless UWB Port Replicator Driver

Revision 0.1,

#### 2.1 Installing the Driver

NOTE: From a driver perspective, the Wireless USB Hub represents two separate and unique USB devices. At least two drivers must be installed on the PC. The installed driver is tied to a PC's particular USB port, so you will need to install the drivers for each port where the Wireless USB Hub might be installed.

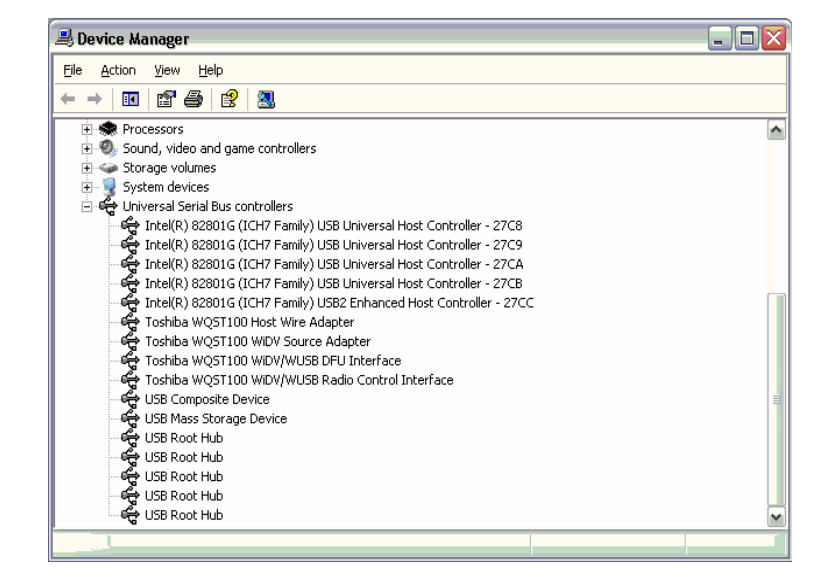

## 2.2 Installing the USB Drivers and the EVK Control Center (ECC)

Step 1

From the CD, run the SetupSSP-toshiba.exe.

Once the file is executed the user is prompted to select a language option as shown in Figure 1 - Select Setup Language. Click "OK" once a language for the installer has been selected.

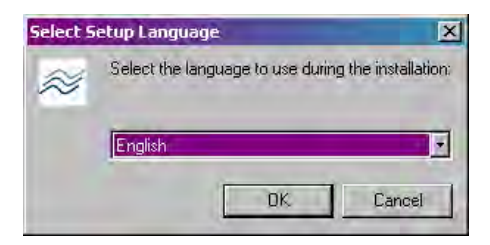

Figure 1 - Select Setup Language

#### Step 2

The WiQuest EVK Control Center Setup wizard will start as shown in shown in

Figure 2 - Setup.

Note: It is recommended that all user applications be closed while running the install shield; this will ensure that any open work is not unexpectedly closed or destroyed.

Click "Next" to continue with the install process.

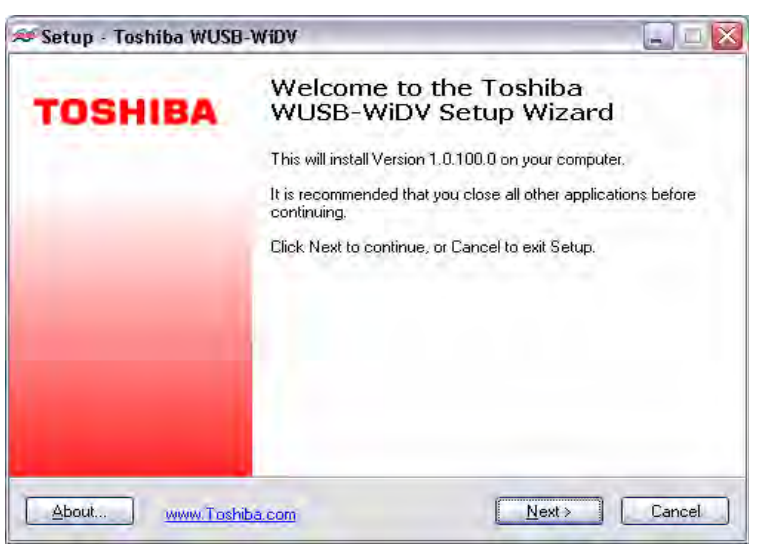

Figure 2 - Setup

#### Step 3

Read and accept the license agreement as shown in Figure 3 - Accept License Agreement.

Once the "I accept the agreement" radio button is selected, click "Next" to continue the setup.

| etup - Tosmba WOSB-WIDV                                                                                                    |   |
|----------------------------------------------------------------------------------------------------|---|
| License Agreement                                                                                                    | F |
| Please read the following important information before continuing,                                                                   | Ć |
| Please read the following License Agreement. You must accept the terms of this<br>agreement before continuing with the installation. |   |
| CONFIDENTIAL AND COPYRIGHTED INFORMATION                                                                                             | ~ |
| This application and its contents are considered confidential and proprietary                                                        |   |
| information of WiQuest Communications, Inc.<br>Installation of this application is restricted to those parties that have executed a  |   |
| WiQuest license agreement.                                                                                                    | = |
| Agreement and agree to adhere to the restrictions and limitations of this License<br>Agreement.                                      |   |
| Copyright 2006 WiQuest Communications, Inc.                                                                                          | * |
| I accept the agreement                                                                                                    |   |
| O I do not accept the agreement                                                                                                    |   |

Figure 3 - Accept License Agreement

#### Step 4

The install wizard allows you to select where to install the WiQuest EVK Control Center and driver files. If desired, change the installation directory and click "Next" to continue the installation.

| Setup · Tos              | hiba WUSB-WiDV                                  |                               |               |
|--------------------------|-------------------------------------------------|-------------------------------|---------------|
| Select Dest<br>Where sho | ination Location<br>uld Toshiba WUSB-WiDV be ir | nstalled?                     | 6             |
| <mark>0</mark> s         | etup will install Toshiba WUSB                  | WiDV into the following fo    | lder.         |
| To continu               | e, click Next. If you would like t              | to select a different folder, | click Browse. |
| C:\Progra                | n Files\TOSHIBA\Toshiba WU                      | SB-WiDV                       | Browse        |
| At least 11              | 8 MB of free disk space is requ                 | med                           |               |
| At least 11              | 6 MB of free disk space is requ                 | ared.                         |               |
| About.                   | www.Toshiha.com                                 | < Back Ne                     | ext > Cancel  |

**Figure 4 - Select Destination Location** 

#### Step 5

Next, the wizard will ask you to select whether to install the Start Menu. If desired, change the installation directory and click "Next" to continue the installation. as shown in Figure-7 Select Start Menu and click "Next" to continue the installation.

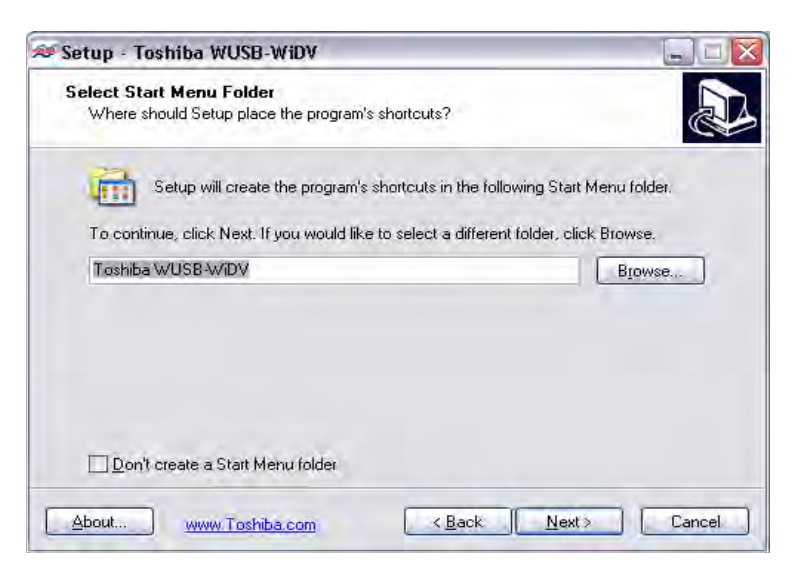

Figure 5 - Select Start Menu Folder

#### Step 6

The install wizard allows you to create desktop and quick launch icons. The desktop and quick launch icons will allow the user to quickly start the ECC application. Select both and click "Next" to continue.

| Lect Additional Tasks         Which additional tasks should be performed?         Select the additional tasks you would like Setup to perform while installing Toshiba         WUSB-WIDV, then click Next.         Additional icons:         Image: Create a desktop icon         Image: Create a Quick Launch icon | -]0    |
|----------------------------------------------------------------------------------------------------|--------|
| Select the additional tasks you would like Setup to perform while installing Toshiba<br>WUSB-WiDV, then click Next.<br>Additional icons:<br>Create a <u>desktop icon</u><br>Create a <u>Q</u> uick Launch icon                                                                                                    | PT-7   |
| Additional icons:<br>Create a desktop icon<br>Create a Quick Launch icon                                                                                                    |        |
| <ul> <li>☑ Create a gesktop icon</li> <li>☑ Create a guick Launch icon</li> </ul>                                                                                                    |        |
| ☑ Create a Quick Launch icon                                                                                                    |        |
|                                                                                                    |        |
|                                                                                                    |        |
|                                                                                                    |        |
|                                                                                                    |        |
|                                                                                                    |        |
|                                                                                                    |        |
|                                                                                                    |        |
| and the Real Market T                                                                                                    | Danast |

Figure 8 - Select Additional Tasks

#### Step 8

The next window shows the destination location for the installation, as well as the components and installation tasks indicated in the previous steps. Verify the selections. If they are correct, click "Install" to install the selected items; otherwise click the "Back" button to correct any mistakes.

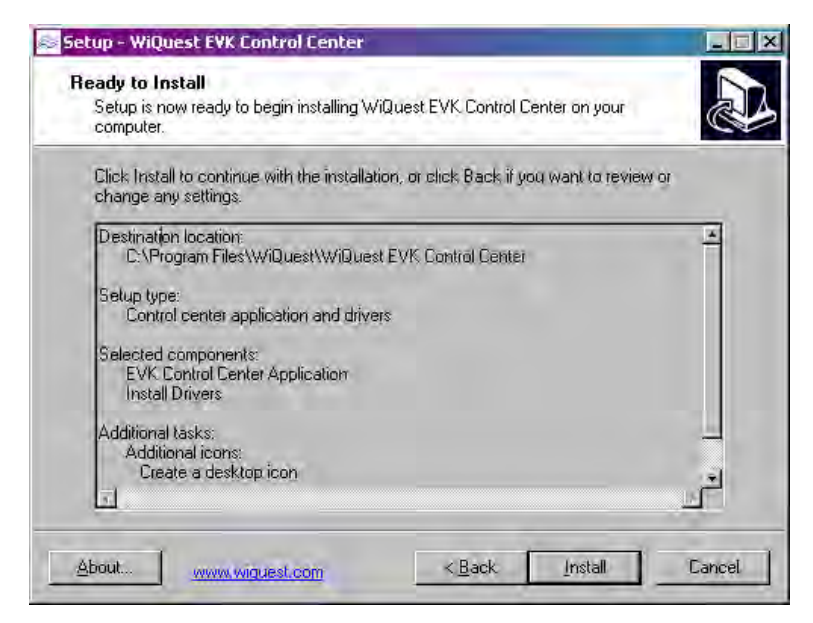

Figure 9 - Ready to Install

The installer will now install the application and copy the necessary drivers to the installation directory. This may take a few minutes.

#### Step 9

Once the driver has finished installing the EVK Control Center, click "Finish" to exit the installer.

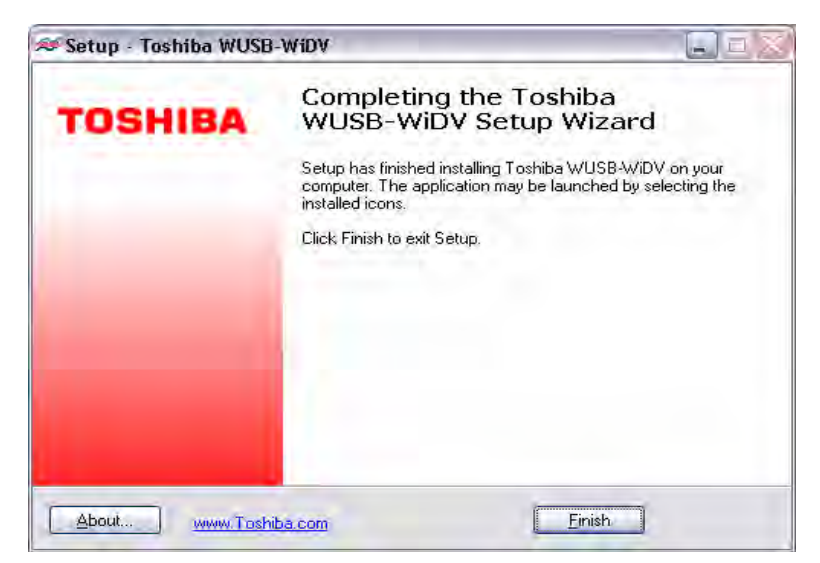

Figure 6 - Click Finish to exit the installer.

# 2.3 Connect the TOSHIBA Wireless UWB Port Replicator hardware

After installing the drivers and software, it is now time to install the hardware. Plug the TOSHIBA Wireless UWB PORT REPLICATOR into a USB port on the PC.

The PC will make a sound indicating the detection of new hardware and will display a dialog box for installing the new hardware.

Select "No, not this time" if it asks to connect to live update for the driver. Click "next" to continue.

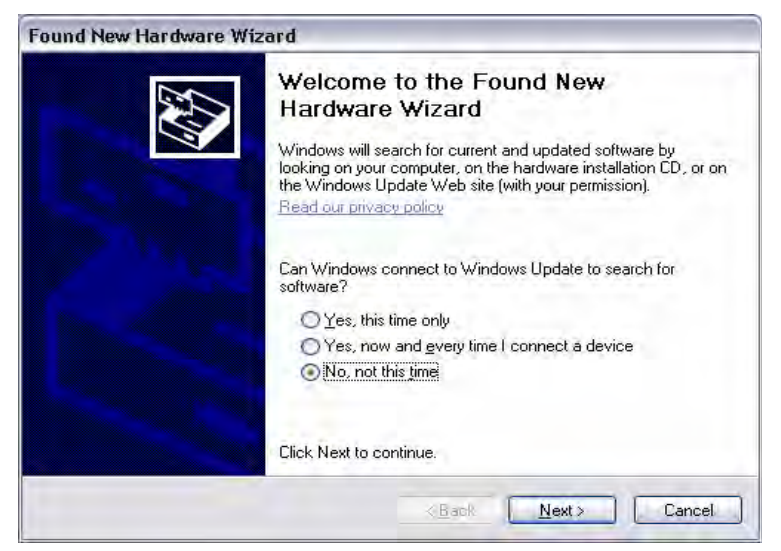

Figure 11- Select No, not this time.

Select "Install from a list or specific location (Advanced)" when it says insert the cd or floppy disk. Click "next" to continue.

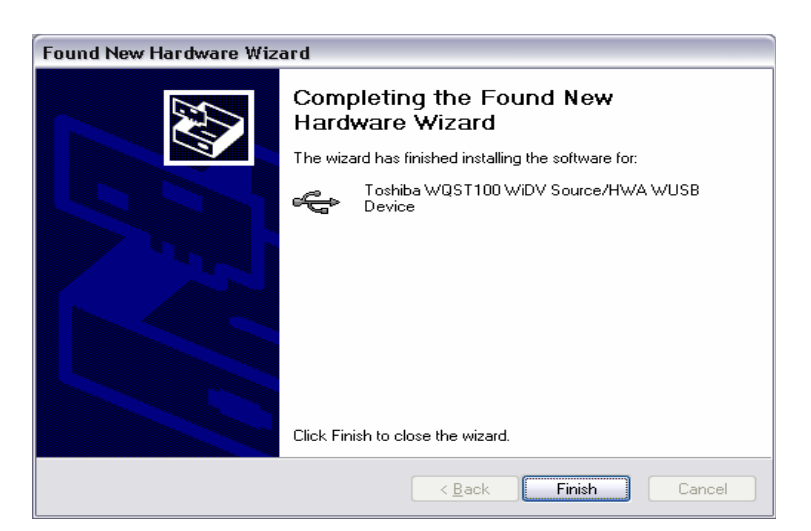

Figure 7 - Install from a list or specific location

Select "Don't search. I will choose the driver to install" when it asks you to choose your search and installation options. Click "next" to continue.

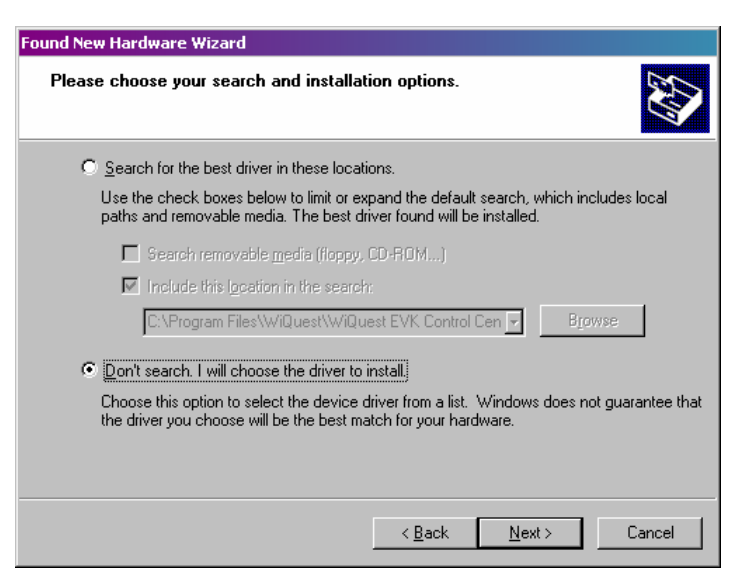

Figure 13- Don't search, I will choose the driver to install

Select "Toshiba WQST100 WiDV Source/HWA WUSB Device" when it asks the 2<sup>nd</sup> time for the device driver to install. Click "next" to continue.

| ound New Hardware Wizard                                                         |                                                                                         |
|----------------------------------------------------------------------------------|-----------------------------------------------------------------------------------------|
| Select the device driver you want to i                                           | nstall for this hardware.                                                               |
| Select the manufacturer and model of have a disk that contains the driver yo     | your hardware device and then click Next. If you<br>u want to install, click Have Disk. |
| Show compatible hardware                                                         |                                                                                         |
| Model<br>Tackita WOCT100 WOVCCARE #UN(A )                                        | ALCD Devices                                                                            |
|                                                                                  | DSD Device                                                                              |
|                                                                                  | Provide State                                                                           |
| This driver is not digitally signed!     Telline why driver signing is important | <u>H</u> ave Disk                                                                       |
|                                                                                  | <back next=""> Cancel</back>                                                            |

Figure 8 - Select Toshiba WQST100 WiDV Source/HWA WUSB Device

When it says "Completing the Found New Hardware Wizard," select "finish."

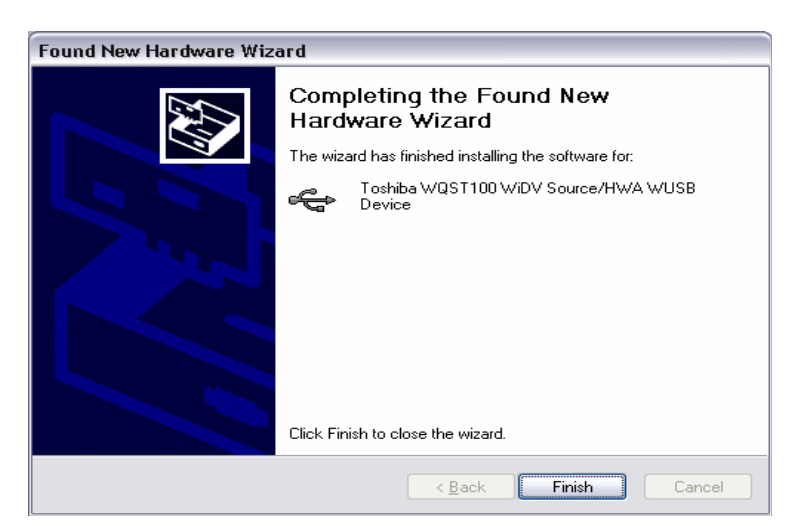

Figure 9 - Click finish to complete installing the driver

The driver is installed according to a procedure similar as for the following devices.

Toshiba WQST100 WiDV /WUSB Radio Control Interface Toshiba WQST100 Host Wire Adapter Toshiba WQST100 WiDV /WUSB DFU Interface

# 3 EVK Control Center (ECC)

The EVK Control Center (ECC) allows the user to perform the following:

• Transmit/receive data packets at several Modulation / Data Rates - Requires radio control driver

As previously stated, when you run the radio functions the first time, you may be prompted to install the appropriate driver. If Windows does not automatically find the correct driver, you may direct the new hardware wizard to find the driver in the driver directory in the directory you chose to install the test app in (if you kept the default location, it is: C:\Program Files\WiQuestEVK Control Center\driver).

# 3.1 Running the EVK Control Center Application

Double-click the "WiQuest EVK Control Center" icon on your desktop, or select Start -> All Programs -> WiQUest EVK Control Center -> WiQuest EVK Control Center to start ECC.

## 3.2 Select the Host Interface

Once the EVK Control Center has started, select "Target", "Host Interface" and click on "USB". This will ensure that the USB interface is used. See Figure for details.

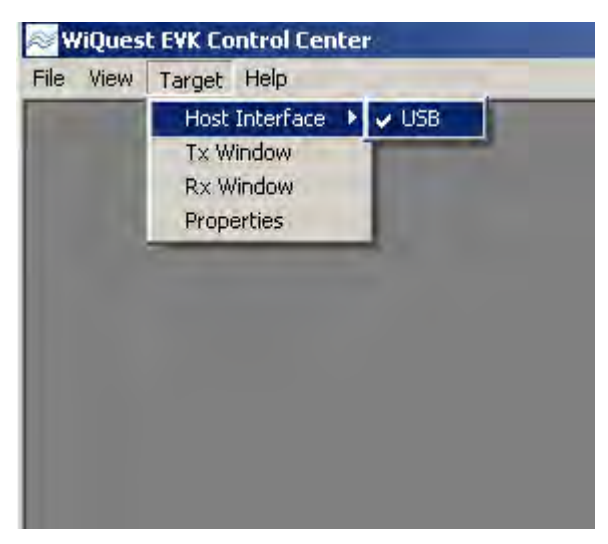

Figure 16 – Target Menu

# 3.2.1 Select the Device Identifier (Address) and Time Frequency Code #

EVK Control center supports changing the Device Identifier and Time Frequency Code (TFC#). Select Target -> Properties from the main window to see current setting and to change it.

By default, most units are configured with a device identifier of "café" and a TFC of 6. To change the TFC, type in the desired value and click apply. (Note: TFCs 1 through 7 are supported. The Device Identifier is a four digit hexadecimal number.) Click the "X" button to close the Device Settings window.

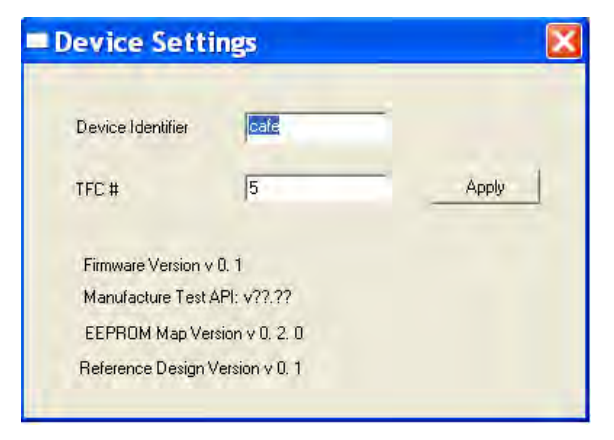

Figure 17 - Device Settings, TFC, Device Identifier

# 3.2.2 Receive Window

The receive window displays information on all received packets. If you have two TOSHIBA WIRELESS UWB PORT REPLICATOR devices, or another WQST110 or WQST110-based device, you can use this window to configure the receiving device (MUST BE INSTALLED ON A SEPARATE PC).

Figure illustrates the features and functions of the Receive Window.

The receive window is split up into different sections. The multiple receive stream window provides details on the current receive stream. The system statistics section provides detailed statistics on the selected receive stream and for the entire system. By default the receive stream is 0.

NOTE: TWO WQST devices are required to do receive testing. One for transmit, and one for receive. The drivers must be installed on separate PCs – two PCs are required as well.

| Test Parameters       Capture         Filename       test1.txt       Capture         Range       Rotation       Rotation         Rx Stats per Stream       Pkts Expected       0         Pkts Expected       0       Rotation       Rotation         Pkts Expected       0       Rotation       Rotation         Pkts Expected       0       Rotation       Rotation       Rotation         Pkts Expected       0       Rotation       Rotation       Rotati |
|----------------------------------------------------------------------------------------------------|
| Filename     test1.txt     Capture       Range     Rotation       Rx Stats per Stream     Rotation       Pkts Expected     0       Pkts Received     0       FCS Errors     0       HCS Errors     0       Fw CRC Errors     0       Last Missed Packet #     0                                                                                                    |
| Range       Rotation         Rx Stats per Stream       Pkts Expected         Pkts Received       0         FCS Errors       0         HCS Errors       0         Fw CRC Errors       0         Last Missed Packet #       0                                                                                                    |
| Rx Stats per Stream         Pkts Expected       0         Pkts Received       0         FCS Errors       0         HCS Errors       0         Fw CRC Errors       0         Last Missed Packet #       0                                                                                                    |
| Pkts Expected     0       Pkts Received     0       FCS Errors     0       HCS Errors     0       Fw CRC Errors     0       Last Missed Packet #     0                                                                                                    |
| Pkts Received     0       FCS Errors     0       HCS Errors     0       Fw CRC Errors     0       Last Missed Packet #     0                                                                                                    |
| FCS Errors 0<br>HCS Errors 0<br>Fw CRC Errors 0<br>Last Missed Packet # 0                                                                                                    |
| HCS Errors 0<br>Fw CRC Errors 0<br>Last Missed Packet # 0                                                                                                    |
| Fw CRC Errors 0<br>Last Missed Packet # 0                                                                                                    |
| Last Missed Packet # 0                                                                                                    |
| Last Course 14 0                                                                                                    |
| Last pource to U                                                                                                    |
| Last Destination Id 0                                                                                                    |
| Last Received Pkt Type 0                                                                                                    |
| Last Modulation 53.3                                                                                                    |
| Last Payload Size 0                                                                                                    |
|                                                                                                    |
| - Good Frame Classification                                                                                                    |
| Data Framer Data                                                                                                    |
| Impose 0                                                                                                    |
| Command Frames 0                                                                                                    |
| Beacons 0                                                                                                    |
|                                                                                                    |
|                                                                                                    |

Figure 18 - Receive Window

Revision 0.1,

#### **RX Settings**

- 1. Receive Stream # The active receive stream number.
- 2. Rx Mode For the selected receive stream, the receiver can be placed into different verification modes.
  - a. Basic Verification All received frames have their FCS value verified.
  - b. Fw CRC Verification -All received frames have their firmware computed checksum verified. This is in addition to the basic verification.
- 3. Stream # Filter For the current selected stream, frames can be filtered in by the transmit stream number. All received data frames that are from the specified transmit stream # are classified to the current selected receive stream.
- 4. Destination Id Filter For the current selected stream, frame can be filtered in by the 16-bit destination identifier. All received data frames with the specified destination Id are classified to the selected receive stream.

#### System Statistics

This section displays errors for the entire system. The exceptions are:

- Pkts processed by MAC Number of received frames that the WQST110 sees.
- Pkts processed by FW Number of received frames that the test firmware sees.
- Burst Preamble Number of received frames with a burst preamble.

#### **Stream Statistics**

Displays statistics for the selected receive stream, including information from the MAC header, payload size, modulation etc.

#### **PHY Error Statistics Enable**

- 1. HCS Enable counting of HCS errors.
- 2. TFC Enable counting of TFC errors.
- 3. Rate Unsupported Enable counting of rate unsupported errors.
- 4. Band Group Enable counting of band group errors.

#### **Operational Instructions**

With two PCs, each with a WQST110 HUB, Double-click on the "ECC" icon. To open the receive window click on "Target" and select "Rx Window", configure the receive settings. Click "update" to clear all statistics.